## 10. Knowledge base | Work'N'Roll

10.1 How to add a document to a knowledge base

## 10.1 How to add a document to a knowledge base $\ensuremath{\mathscr{O}}$

10.1.1 On the homepage, select the Knowledge Base section

| Personnel | Warehouses    | Supplies | Tools | Knowledge base |               |            |      |      |              |
|-----------|---------------|----------|-------|----------------|---------------|------------|------|------|--------------|
|           |               |          |       |                |               |            |      |      |              |
| Kr        | nowledge base |          |       |                |               |            |      |      | Add document |
|           | Document      | name     |       | ٩              | Document type | Ŷ          | Tags |      | V            |
|           | Document nam  | ne       | Docum | ent owner      | Document type | Date added |      | Tags |              |
|           |               |          |       |                | No result     | S          |      |      |              |
|           |               |          |       |                |               |            |      |      |              |

Figure 10.1 - Knowledge base

10.1.2 Click Add Document

| Document name* |   |
|----------------|---|
| Document name  |   |
| Document owner |   |
|                |   |
| Document type* |   |
| Document type  | × |
| Tags           |   |
| Tags           | ~ |
| Attach.pdf     |   |
|                |   |

Figure 10.2 - Adding a document

10.1.3 Enter the name of the document (required field)

- 10.1.4 Document Owner and Tags will be added automatically
- 10.1.5 Select Document Type from the drop-down list
- 10.1.6 Click Attach Document required
- 10.1.7 Select the required document in .pdf format
- 10.1.8 Click Add
- 10.1.9 Search for the document by name, type and tags

## I NOTE.

You will see a drop-down list with a list of actions

| Personnel | Warehouses | Supplies   | Tools | Knowledge base |               |            |      |              |
|-----------|------------|------------|-------|----------------|---------------|------------|------|--------------|
|           |            |            |       |                |               | _          |      | _            |
|           |            |            |       |                |               |            |      |              |
|           | Knowledge  | base       |       |                |               |            |      | Add document |
|           |            |            |       |                |               |            |      |              |
|           | Docun      | nent name  |       | Q Do           | cument type   | ✓ Tags     |      | $\vee$       |
|           |            |            |       |                |               |            |      |              |
|           | Doc        | ument name | •     | Document owner | Document type | Date added | Tags |              |
|           | POF        |            |       | 8              |               |            |      | :            |
|           |            |            |       | 0              |               |            |      | ⊘ View       |
|           |            |            |       |                | < 1 >         |            |      | J Download   |
|           |            |            |       |                | _             |            |      | / Edit       |
|           |            |            |       |                |               |            |      | Delete       |

Figure 10.3 - Document management

10.1.9 From the dropdown list, select View

|                |               | ×      |
|----------------|---------------|--------|
|                | View document |        |
| Document name* |               |        |
|                |               |        |
| Document owner |               |        |
|                |               |        |
| Document type  |               |        |
|                |               | $\vee$ |
| Tags           |               |        |
| Tags           |               | $\vee$ |
|                |               |        |
| Date added     |               |        |
|                |               |        |

Figure 10.4 - Viewing a document

10.1.12 In the opened View document window familiarize yourself with the information about the document: name, type, owner of the document

10.1.13 Select Download from the drop-down list

10.1.14 Download the required document

10.1.15 Select Edit from the drop-down list

10.1.16 Edit the required document

10.1.17 Select Delete from the drop-down list

10.1.18 Delete the required document